# Poista tietokoneessa olevat Java ja asenna uusin Java-ohjelma

Jos käytät verkkopankkia kotikoneeltasi, toimi näiden ohjeiden mukaan. Jos käytät verkkopankkia työpaikkasi tietokoneelta, anna ohjeet työpaikan IT-tuelle.

# Apple Macintosh 10.6 ja vanhemmat, Apple Java

Apple Macintosh -versiossa 10.6 ja tätä vanhemmissa Maceissa on käytössä Applen Java, jota ei tarvitse poistaa, vaan riittää, että tarkistat, onko tietokoneellesi saatavana Javan päivitystä.

1. Tee ohjelmistopäivitys näin: Napsauta "Apple"-kuvaketta ja valitse "Ohjelmiston päivitys".

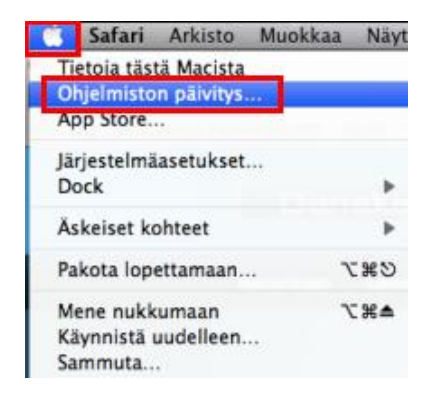

2. Javan asennuksen jälkeen sulje kaikki avoimet ohjelmat, ja käynnistä tietokone uudelleen.

# Apple Macintosh 10.7 ja uudemmat, Oracle Java

Tekniset ongelmat saattavat johtua siitä, että tietokoneessasi on useita Java-ohjelmia, tai tietokoneessa oleva Java on vanhentunut eikä kenties toimi oikein. Jos tietokoneessasi ei tarvita vanhempia Javoja, ne kannattaa poistaa ja asentaa uusin Java.

#### Java-ohjelman poistaminen

- 1. Sulje kaikki avoimet internet-sivut ennen Java-ohjelman poistamista.
- 2. Avaa tietokoneen alapalkista "Finder".

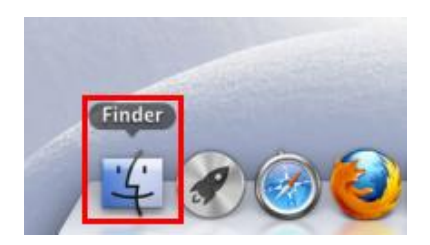

3. Napsauta vasemmasta valikosta auki "Ohjelmat", ja kirjoita "Spotlight"-kohtaan teksti JavaAppletPlugin. Raahaa "JavaAppletPlugin.plugin" roskakoriin...

| 🔯 Etsitään kohteesta "Tämä | Mac"                                                                                                    |
|----------------------------|----------------------------------------------------------------------------------------------------|
|                            | (Q JavaA (S)                                                                                                    |
| Haku: Itimi Mai "Ohjelmat" | Tiedostonimet Talienna ()<br>Nimi täsmää: JavaA                                                                  |
|                            | Etsitään kohteesta "Tämä<br>Etsitään kohteesta "Tämä<br>Haku: Tämä Mac "Ohjelmat"<br>JavaAppletPlugin.pl<br>ugin |

tai napsauta kuvaketta hiiren kakkospainikkeella ja valitse "Siirrä roskakoriin".

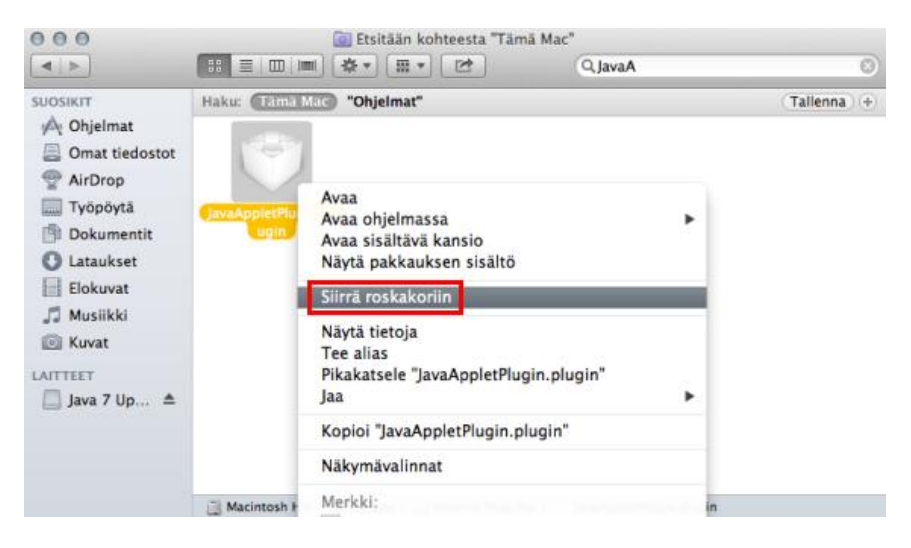

4. Hyväksy muutos tarvittaessa salasanallasi, ja napsauta OK-painiketta.

| Finder haluaa tehdä muutoksia. Kirjoita<br>salasanasi, jos sallit tämän. |  |
|--------------------------------------------------------------------------|--|
| Nimi:                                                                    |  |
| Salasana:                                                                |  |
| Kumoa                                                                    |  |

# Danske Bank

### Javan asennustiedoston lataaminen ja Javan asentaminen

Javan asennustiedoston lataaminen www.java.com -osoitteesta tapahtuu hieman eri tavalla riippuen siitä, käytätkö selaimena Mozilla Firefoxia vaiko Safaria.

# Javan asentaminen Mozilla Firefox -selaimella

1. Kirjoita selaimen osoiteriville Javan internet-sivun osoite www.java.com (sivusto on englanninkielinen) ja paina Enter. Javan sivulla napsauta punaista "Free Java Download" -painiketta.

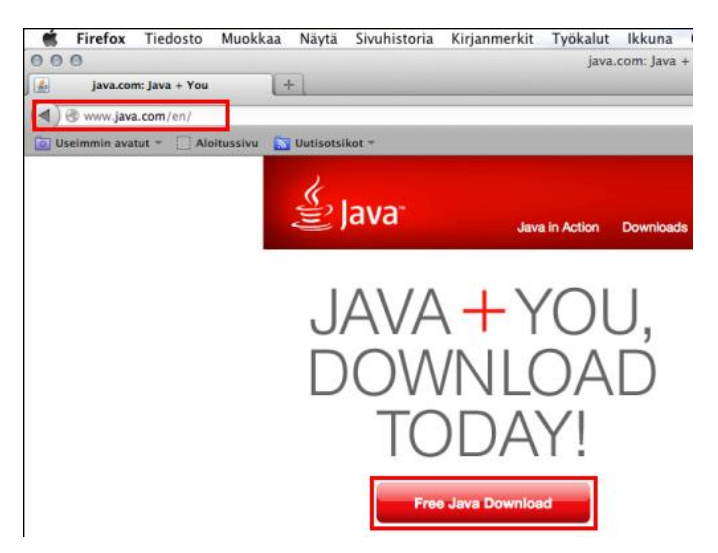

2. Javan sivulla suositellaan tietokoneeseesi sopivaa Javaa. Napsauta punaista "Agree and Start Free Download" -painiketta.

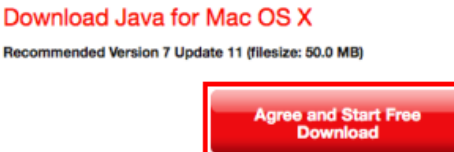

3. Selain avaa asennustiedoston. Napsauta "Tallenna tiedosto" -painiketta.

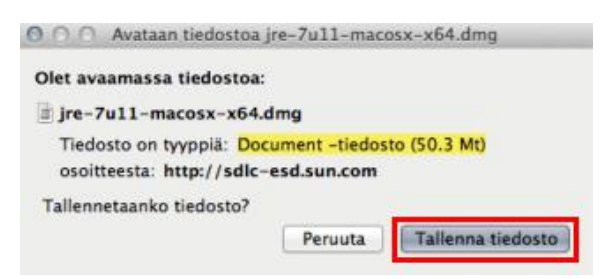

4. Javan asennustiedosto tulee näkyviin "Lataukset"-ikkunaan. Kaksoisnapsauta asennustiedostoa, niin Javan asennus käynnistyy.

| 000                                       | Lataukset |  |
|-------------------------------------------|-----------|--|
| jre-7u11-macosx-x64(1<br>50.3 Mt java.com | ).dmg     |  |

| Tyhjennä lista | Q, Etsi |  |
|----------------|---------|--|
|----------------|---------|--|

5. Aloita asennus kaksoisnapsauttamalla asennuspaketin kuvaa. Jos et näe asennuspakettia, se saattaa olla työpöydällä selaimen takana, joten sulje ensin "Lataukset"-ikkuna ja Firefox-selain.

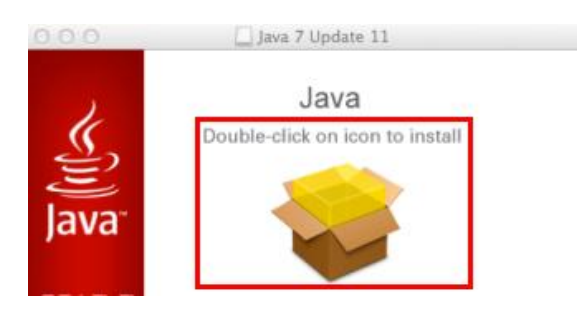

6. Sinulle tarjotaan uusinta Java Update -versiota, eli versionumero on suurempi kuin kuvassa näkyvä Java 7 Update 11. Javan asennusikkunassa napsauta "Jatka"-painiketta...

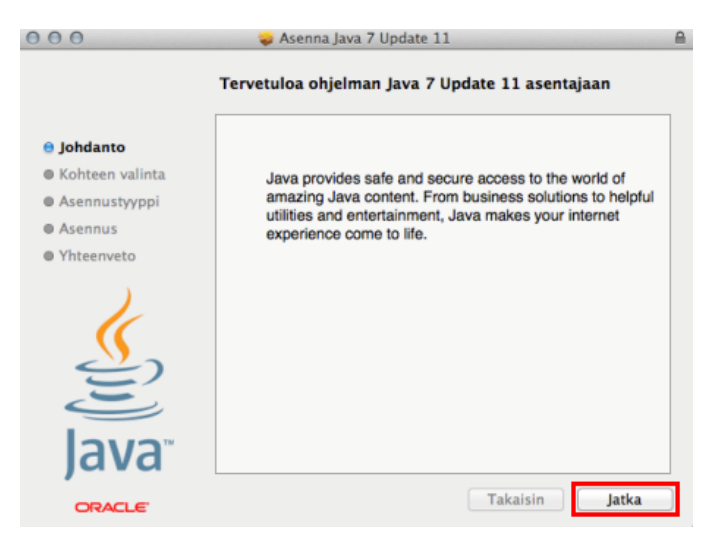

Danske Bank

... ja edelleen "Asenna"-painiketta.

| 000                                                                    | 🥪 Asenna Java 7 Update 11                                                                                                    | ₽ |
|------------------------------------------------------------------------|----------------------------------------------------------------------------------------------------|---|
|                                                                        | Perusasennus kohteeseen "Macintosh HD"                                                                                                    |   |
| ⊖ Johdanto<br>⊖ Kohteen valinta                                        | Tämä vaatii 150 Mt tilaa tietokoneelta.                                                                                                    |   |
| <ul> <li>Asennustyyppi</li> <li>Asennus</li> <li>Yhteenveto</li> </ul> | Suorita ohjelman perusasennus kaikille<br>tietokoneen käyttäjille osoittamalla Asenna.<br>Tietokoneen kaikki käyttäjät voivat käyttää tätä<br>ohjelmaa. |   |
| K                                                                      |                                                                                                    |   |
| E                                                                      |                                                                                                    |   |
| Java                                                                   |                                                                                                    |   |
| ORACLE                                                                 | Takaisin Asenna                                                                                                    |   |

7. Hyväksy ohjelman asennus tarvittaessa salasanallasi, ja napsauta "Asenna ohjelmisto" -painiketta.

| 000       | 🥪 Asenna Java 7 Update 11                                                             | 8      |
|-----------|---------------------------------------------------------------------------------------|--------|
| e Johdani | Asentaja yrittää asentaa uutta ohjelmistoa.<br>Kirjoita salasanasi, jos sallit tämän. |        |
| Kohteer   |                                                                                       |        |
| 😝 Asennu  | Nimi:                                                                                 |        |
| Asennu:   | Salasana:                                                                             |        |
| Yhteenv   | Kumoa Asenna ohjelmisto                                                               |        |
| <u>S</u>  |                                                                                       |        |
| J         | e                                                                                     |        |
| Java      | W.                                                                                    |        |
| ORACLE    | Takaisin                                                                              | Asenna |

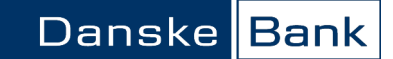

8. Kun asennus on suoritettu, saat "Install Succeeded" -ilmoituksen ja voit sulkea ikkunan.

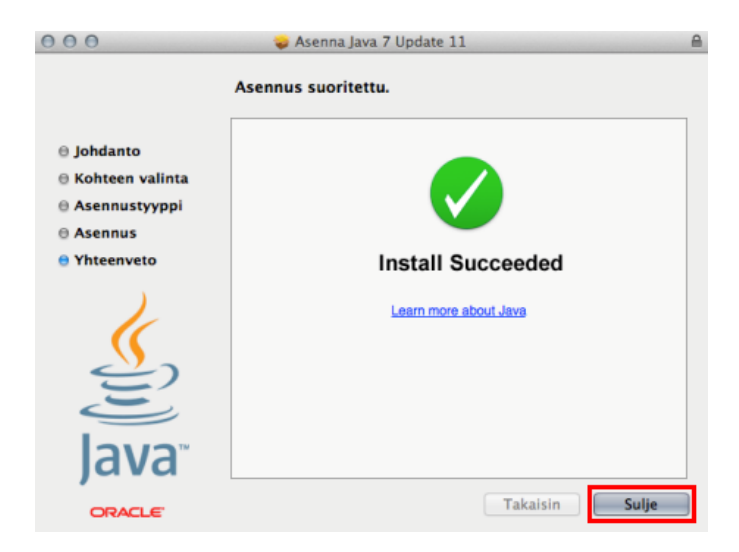

9. Javan asennuksen jälkeen sulje kaikki avoimet ohjelmat, ja käynnistä tietokone uudelleen.

### Javan asentaminen Safari-selaimella

1. Kirjoita selaimen osoiteriville Javan internet-sivun osoite www.java.com (sivusto on englanninkielinen) ja paina "Enter". Javan sivulla napsauta "Free Java Download" -painiketta.

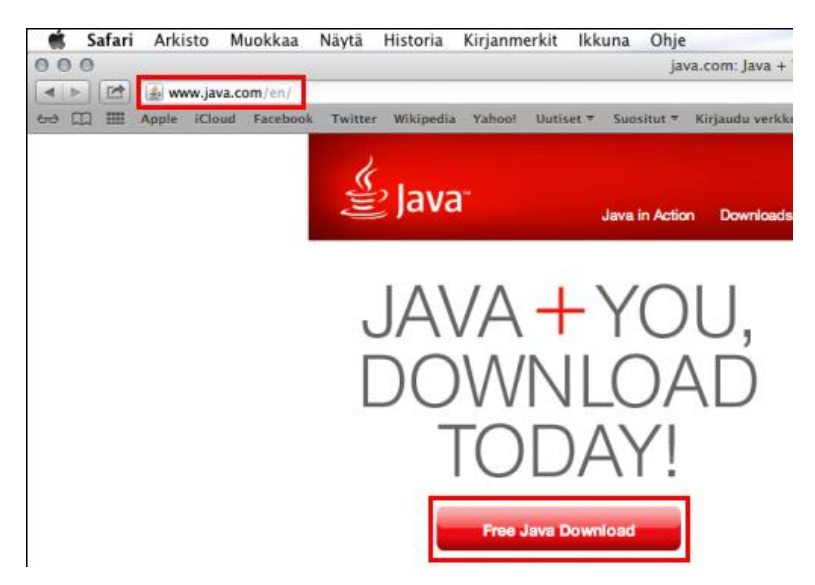

2. Javan sivulla suositellaan tietokoneeseesi sopivaa Javaa. Napsauta punaista 'Agree and Start Free Download" -painiketta.

### Download Java for Mac OS X

Recommended Version 7 Update 11 (filesize: 50.0 MB)

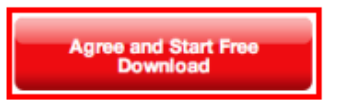

3. Avaa Javan asennustiedosto alapalkin Lataukset-luettelosta.

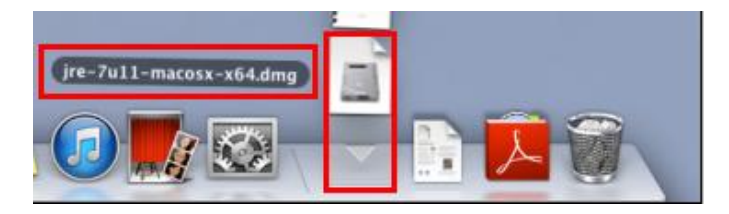

4. Aloita asennus kaksoisnapsauttamalla asennuspaketin kuvaa.

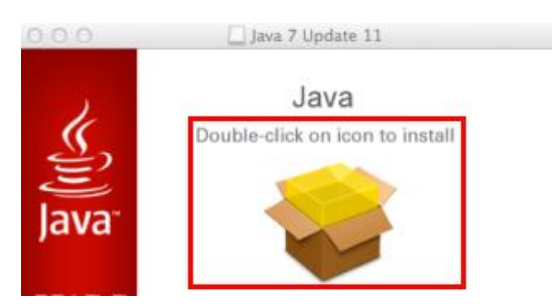

5. Sinulle tarjotaan uusinta Java Update -versiota, eli versionumero on suurempi kuin kuvassa näkyvä Java 7 Update 11. Javan asennusikkunassa napsauta "Jatka"-painiketta...

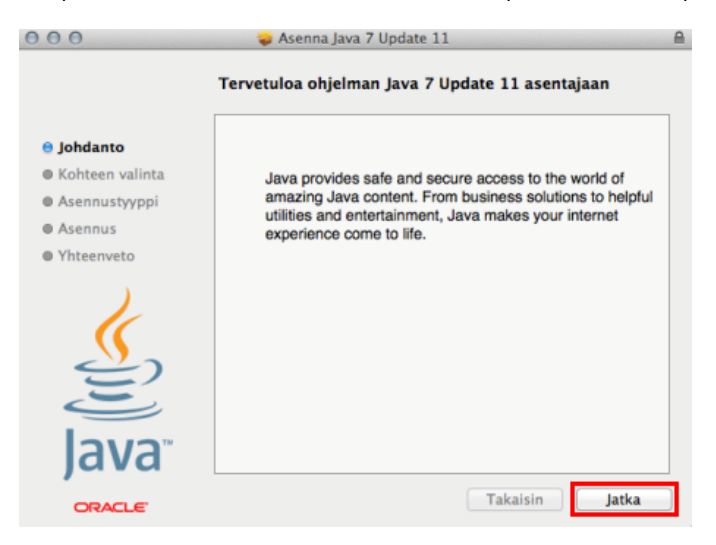

...ja edelleen "Asenna"-painiketta.

| 000                                      | 🥪 Asenna Java 7 Update 11                                                                                                    | E   |
|------------------------------------------|----------------------------------------------------------------------------------------------------|-----|
|                                          | Perusasennus kohteeseen "Macintosh HD"                                                                                                    |     |
| Johdanto     Kohteen valinte             | Tämä vaatii 150 Mt tilaa tietokoneelta.                                                                                                    |     |
| Asennustyyppi     Asennus     Yhteenveto | Suorita ohjelman perusasennus kaikille<br>tietokoneen käyttäjille osoittamalla Asenna.<br>Tietokoneen kaikki käyttäjät voivat käyttää tätä<br>ohjelmaa. |     |
| (III)                                    |                                                                                                    |     |
| Java                                     |                                                                                                    |     |
| ORACLE                                   | Takaisin Aser                                                                                                    | ina |

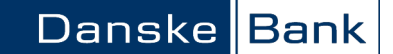

6. Hyväksy ohjelman asennus tarvittaessa salasanallasi, ja napsauta "Asenna ohjelmisto" -painiketta.

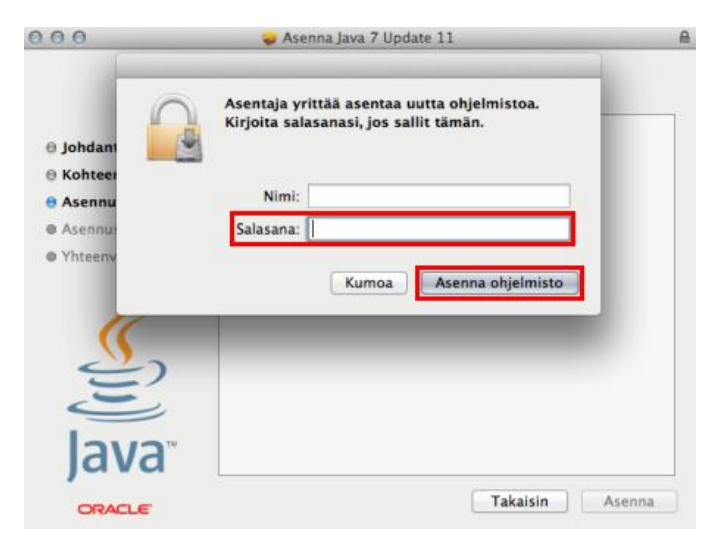

7. Kun asennus on suoritettu, saat "Install Succeeded" -ilmoituksen ja voit sulkea ikkunan.

| 000                                                                                                    | 🕪 Asenna Java 7 Update 11                                                            | 8 |
|----------------------------------------------------------------------------------------------------|--------------------------------------------------------------------------------------|---|
| <ul> <li>Johdanto</li> <li>Kohteen valinta</li> <li>Asennustyyppi</li> <li>Asennus</li> <li>Yhteenveto</li> </ul> | Asenna Java 7 Update 11 Asennus suoritettu.  Install Succeeded Learn more about Java |   |
|                                                                                                    |                                                                                      |   |
| JdVd                                                                                                    |                                                                                      |   |
| ORACLE'                                                                                                    | Takaisin Sulje                                                                       |   |

8. Javan asennuksen jälkeen sulje kaikki avoimet ohjelmat, ja käynnistä tietokone uudelleen.